## Booka í kalendera

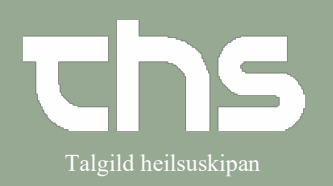

| STIG                                                                                                    | SKÍGGJAMYND                                                                                                    |
|----------------------------------------------------------------------------------------------------|----------------------------------------------------------------------------------------------------|
| Øll, sum hava eitt bookinggrundlag                                                                                                    | ı, skulu bookast frá Bookinggrundlag ella Planlagte aktiviteter                                                                                                    |
| Skriva føðingardag í fyrsta teiginum<br>og trýst á <b>enter</b> ella ímyndina við<br>sjóneykuni                                                                                                | 260213 Fornavn Efternavn                                                                                                    |
| Vel <b>Booking</b> og <b>Kalender</b>                                                                                                    | Booking > 📩 Kalender<br>Messenger > Kalender                                                                                                    |
| Opna kalendarin. Vel dato og<br>tíðspunkt í kalendaranum.                                                                                                    | Consider       09-09-2020       Image: An an an an an an an an an an an an an an                                                                                                    |
| Høgra trýst og vel <b>Book</b>                                                                                                    | 10:00<br>Book<br>Fribooking                                                                                                    |
| Trýst á skiljiblaðið<br>Planlagte og bookede og hygg eftir<br>um har er eitt bookinggrundlag,<br>Um ikki, fær so aftur í skiljiblaðið Ny<br>og útfyll teigarnar.                               | Book eiler ombook<br>Ny <u>Planlagte og b</u>                                                                                                    |
| <ul> <li>Tá ið tú velur skiljiblaðið Ny:</li> <li>Vel Henvisning og Aktivitet</li> <li>Skriva evt.<br/>Bookinginformation</li> <li>Vel Gem/Book</li> <li>Tíðin er nú í kalendaranum</li> </ul> | Book eller ombook aktivitet: 100710-6CT2 Ø-Testin Trullus Clementsen         My       Planlagte og bookede         Kontaktivformation         Hervisning:*         Dato 2019-08-21 - Type Henvisning Forteb Kardiolog.         Med ansvarlig enhed*:         Kardiologi - LS         Akigeleesårsag:         (Ingen)         Bookinginformation         Bookinginformation         Higatare         Aktivitet*         Viðtala |

## Minnislepi

## Booka í kalendera

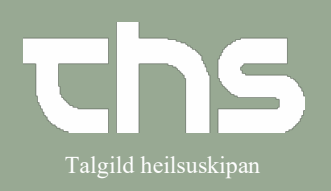

| <ul> <li>Tá ið tú velur skiljiblaðið Planlagte og bookede</li> <li>Um aktiviteturin hjá borgaranum longu er planlagdur, so finnur tú hann í skiljiblaðnum Planlagte og bookede.</li> </ul> | Book eller ombook aktivitet: 100710-6CT2 Ø-Testin Trullus Clementsen           Ny         Planlagte og booked           BG         Registreret         Notlifikation/ Booking         Aktivitet         Behandlende enhed           19         07-11-2019 10:50         07-11-2019 12:30         Viðtala         Eygnadeild ambulatorium - L5           20         07-11-2019 10:50         07-11-2019 13:00         Viðtala         Eygnadeild ambulatorium - L5           21         07-11-2019 10:50         07-11-2019 13:00         Viðtala         Eygnadeild ambulatorium - L5           22         07-11-2019 10:53         07-11-2019 14:00         Viðtala         Eygnadeild ambulatorium - L5           23         07-11-2019 11:40         07-11-2019 14:30         Viðtala         Eygnadeild ambulatorium - L5           24         25-11-2019 13:21         25-11-2019 14:30         Viðtala         Eygnadeild ambulatorium - L5           24         25-11-2019 13:22         25-11-2019 14:30         Viðtala         Eygnadeild ambulatorium - L5           25         23-01-2020 14:40         23-01-2020 14:40         23-01-2020 14:40         23-01-2020 14:40           26         03-05-2018         Viðtala         Seingjardeild B - SS         27           27         09-09-2020         Viðtala         Hjartarehabilltering - LS |
|----------------------------------------------------------------------------------------------------|----------------------------------------------------------------------------------------------------|
| <ul> <li>Vel tann planlagda aktivitet,<br/>sum skal bookast og vel<br/>Book.</li> </ul>                                                                                                    | 28     09-09-2020     00:00     09-09-2020     Viðtala     Parenkymkirurgisk ambulator       Information kontakt     Rutine       Bookinginformation     Rutine       Kategori                                                                                                    |
| Tað kemur ein kassi á skíggjan,<br>har ber til at gera broytingar ella<br>skriva eitthvørt í<br><b>Bookinginformation</b>                                                                  | Book eller ombook aktivitet: 140596-0FP2 Porkerina Fredriksen         Wy       Elanlagte og bookede         Kontaktinformation         Herwisning:         Dato 2023-04-13 - Type Henvisning Forløb Suðuroya: ▼         Mediansvarlig enhed*:         Medisinsk eind - SS         Abrigelsesårsag:         [Ingen]         Behandlende enhed.*         Kardiologisk Starvsstova▼                                                                                                    |
| Um aktivitetin skal taka longri ella<br>styttri tíð, so ber til at broyta tíðina í<br><b>Bookingtid</b> , sum sæst niðast í<br>kassanum                                                    | Aktivitet* Kontaktype:* Kontaktype:* Kontaktregistreringsinfor                                                                                                    |
| Set flugubein í <b>Ret tid</b><br>Broyt <b>Start</b> ella <b>Slut</b>                                                                                                    | Ret tid Start 10:00                                                                                                    |
| Trýst á knøttin <b>Gem/Book</b><br>Tíðin er nú í kalendaranum                                                                                                    |                                                                                                    |
|                                                                                                    |                                                                                                    |